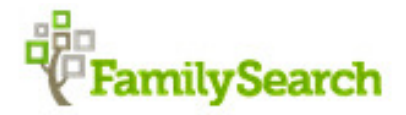

# Mormonkirkens store database.

# www.FamilySearch.org

# Af A.M. Krogh-Thomsen. 1. sept. 2019.

1. Vi er vant til at der jævnlig kommer ændringer. Det vil der sikkert blive ved med, så det er spændende at følge udviklingen Jeg prøver løbende at opdaterer denne vejledning. Se derfor altid datoen øverst på vejledningen. Data ligger i flere undergrupper, så der skal søges flere steder.

Det nye er, at man FamilySearch nu hurtigt kan få vist de originale dokumenter, der findes til de personer man søger på. Desuden kan man indsætte sine billeder og egne dokumenter. For at få adgang til så meget som muligt skal man være registreret. Det er gratis Klik på "Sign ind" er øverst i højre hjørne.

På startsiden foroven får du nogle valgmuligheder. Siden skal ses på Fuld skærm.

Klik på "Seach" Herunder kommer flere punkter.

- 1. Record.
- 2. Family Tree
- 3. Genealogies
- 4. Catalog.
- 5. Books
- 6. Research Wiki.

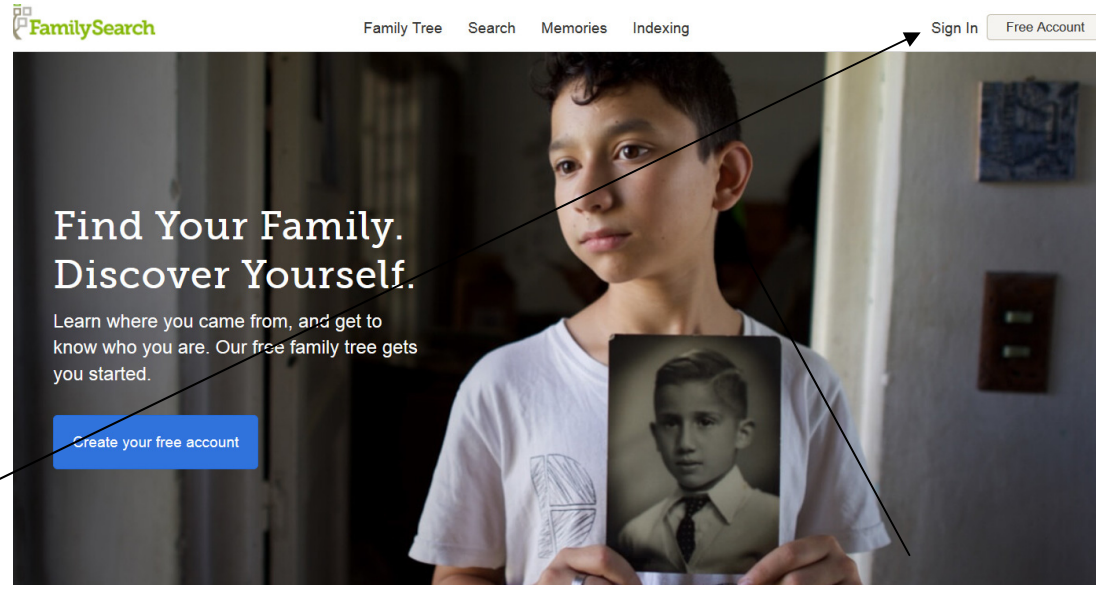

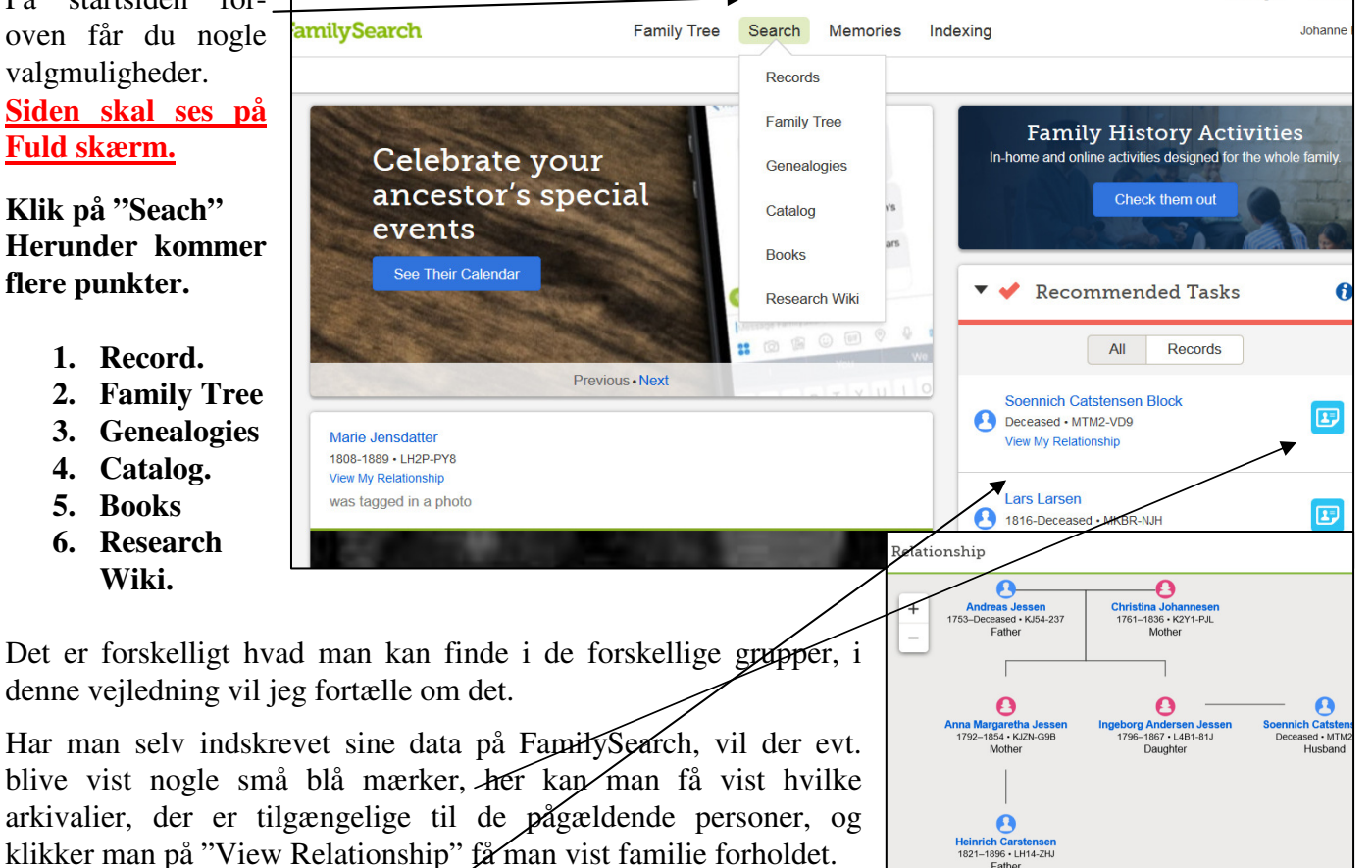

Messages

Volunt

## 2. Registrering.

Registrering er gratis, man skal være registreret for at få adgang til hjemmesiden. Disse vil jeg nævne senere i denne vejledning, jeg kan meget anbefale at man registrerer sig På forsiden kan man som nævnt i øverste højre hjørne klikke på "Sign In". Er det første gang, skal man vælge "Create New Account"-Her skal man nu udfylde et skema, der skal indsendes. Husk at gemme dit Brugernavn og **Password.** 

Når du har indsendt din registrering, vil du hurtigt efter modtage en E-

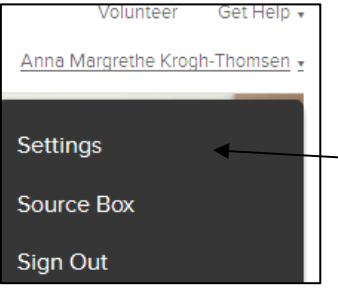

mail fra FamilySearch med et link, som du skal klikke på for at aktiverer din konto.

Dette skal ske inden 48 timer. Derefter får du adgang til alt på hjemmesiden.

for dit navn, og derefter på "Settings" Her kan du markerer hvilke oplysninger om dig,

der skal være tilgængelige for andre, der forsker i de samme data som dig.

## 3. Gennemgang af de 3 måder man kan søge på.

For at komme tilbage til startsiden klik alle steder på det grønne "FamilySearch" navn. Øverst i venstre hjørne.

4. Start søgning: Klik på "Search" FamilySearch Search Memories Family Tree og vælg "Record" Indskriv data for Records Family Tree Genealogies Catalog Wiki Books personen du søger på i dette skema, kun det du har. På almindelige navne, Search Historical Records Search for a deceased ancestor in historical records to uncover vital information from their life. så meget som muligt. Kun 1 efternavn i "Last Name" Deceased Ancestor's Name rubrikken First Names Last Names Johan Johansen Toft I næste skema ses resultatet af søgningen, yderst til højre 2 små tegn, Search with a life event: klikker du på dem får du direkte Birth | Marriage | Residence | Death | Any adgang til selve det originale dokument, og kan bladre i det. Rigtig Birth Year (Range) Birthpla 1869 1869 meget er lagt på siden, men der kommer hele tiden mere. Vælges Search with a relationship: "View the record Search Results from Historical Records details". kan man 1-20 of 13,674 Results for Name: johan johansen toft Birth Year (Range): 1869 - 1869 ændre i de indtastede Number of results to show: 20 50 100 Export Results 1-20 data. (navn) Vælges det Relationships Name Events View lille camera får man Johan Johansen Toff birth: 1869 09 Bevtoft, Bevtoft, Haderslev, father: Nis Jensen Toft F O kun arkivaliet at se. Denmark Church Jan 1869 Danmark mother: Adelheid Marie Petersen Records, 1484-1941 Johan Christian Frederik birth: 1869 03 Vor Frue, Odense, Danmark father: Johan Georg Cramer F 0 Jan 1869 mother: Christine Elisabeth Toft 1941 F 0 Frederik birth: 1869 03 Vor Frue, Odense, Danmark father: Johan Georg Cramer Jan 1869 mother: Christine Elisabeth Toft ch -1941 SANKT KNUD. ODENSE. Toft hristening: 25 June father: Johan Georg Cramer - E ODENSE, DENMARK ms. 1869 mother: Christine Elisabeth Toff Der kan også vises et lille træ, det henviser til "Family Tree" siden.

Get help • Create an Account Sign In to FamilySearch User Name Password Forgot your user name or password?

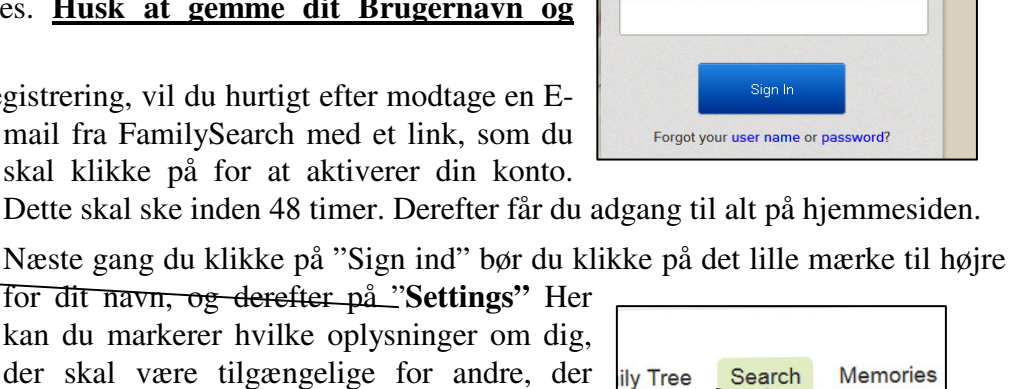

Records

Family Tree

Genealogies

2

Under Record ligger mange data fra kirkebøger og andre arkivalier, <u>der ikke før har været på siden.</u> Søger man efter en bestemt person, er det vigtigt at have et <u>ca. fødeårstal og hele fødested med</u>, ellers søges der alt for bredt.

## <u>Forældresøgninger søges under "Parents", og søgning efter ægtefælde søges under "Spouse"</u>. Søgninger <u>i et bestemt sogn/amt/land kan også søges her.</u>

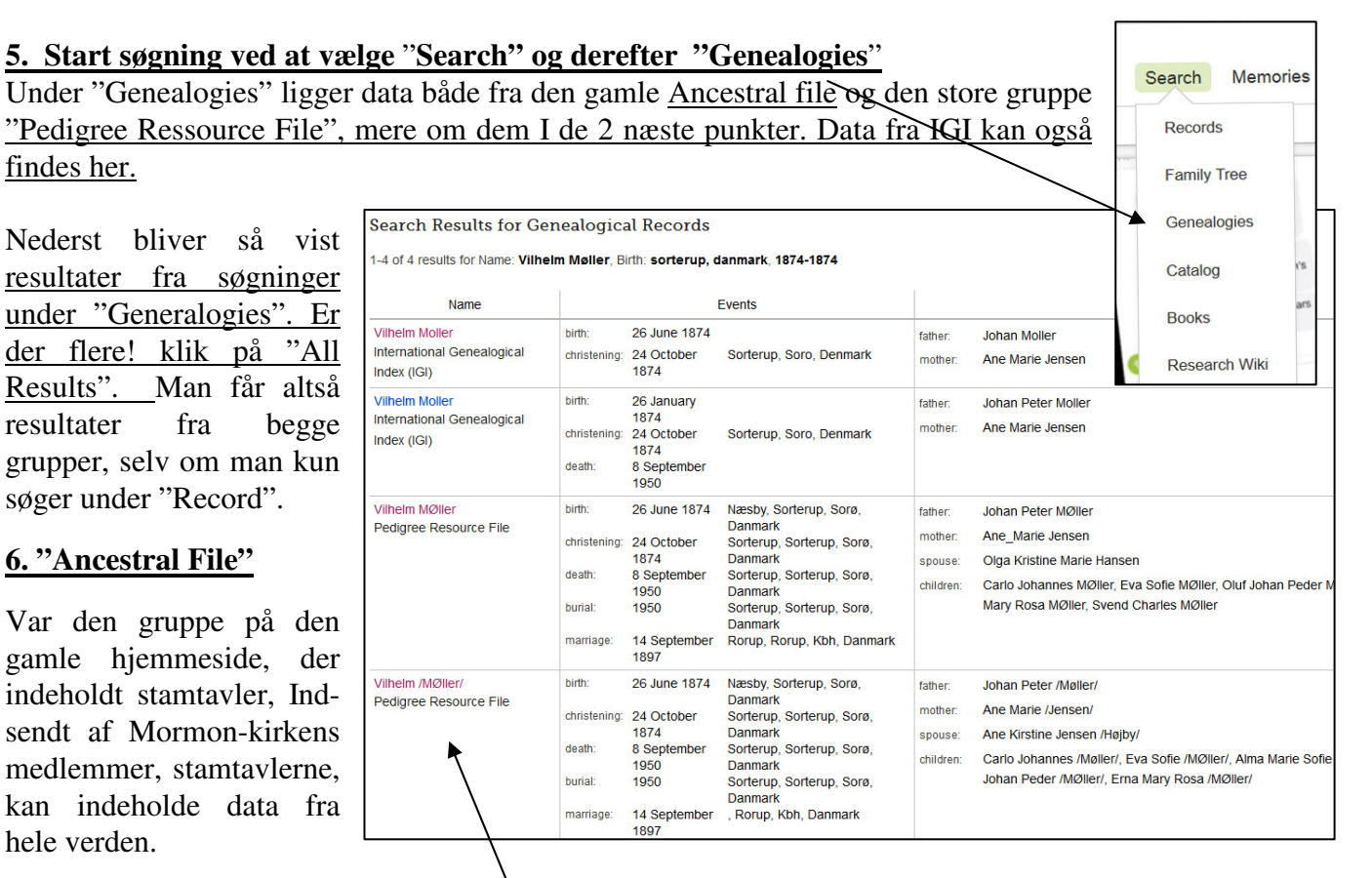

#### 7. "Pedigree Ressource File"

I Pedigree Ressource File, det er til denne gruppe almindelige brugere indsender deres data i form af en gedcom-fil, og mindre end ½ time efter, ligger stamtavlen på hjemmesiden. <u>Man kan ikke</u> i øjeblikket

se, hvem der har indsendt oplysningerne, eller fra hvilken DVD de stammer, det komforhåbentlig mer igen senere. Men husk samlinger af de udgivne gamle CD/DVD, de laves ikke mere, men findes på mange af Mormonkirkens centre. På disse kan findes oplysninger indsendernes om navne og adresser.

| PEDIGREE RESOURCE FILE                                                    |                                                                                            | Submit                                                                       |
|---------------------------------------------------------------------------|--------------------------------------------------------------------------------------------|------------------------------------------------------------------------------|
| Vilhelm /MØller/                                                          | \ <u>+</u>                                                                                 | Find in this submission                                                      |
| GENDER<br>Male<br>BIRTH<br>26 June 1874<br>Næsby, Sorterup, Sore, Danmark | Curl Johan Peder /MØller/<br>128-1984<br>Valbag Marie Kirstine /Jensen/<br>1904 2501       | Andreas Jørgensen<br>-1857<br>Anne / Andreasdatte<br>1790-1865<br>V Children |
| CHRISTENING<br>24 October 1874<br>Sorterup, Sorterup, Sorø, Danmark       | Hans Olivarius /Hansen/<br>1896-<br>Alma Marie Sofie /MØlter/<br>1895-<br>Vilhelm /MØlter/ | en/<br>Jens /Poulsen/<br>1808-1882<br>Maren /Pedersdatt<br>1802-1867         |
| 8 September 1950<br>Sorterup, Sorterup, Sorø, Danmark                     | 1874 1950<br>- < Ane Kirstine Jensen /Højby/<br>1974 nore.                                 | ✓ Children                                                                   |
| BURIAL<br>1950<br>Sorterup, Sorø, Danmark<br>PARENTS                      | Erna Mary Rosa /MØller/<br>1900-1971<br>Svend Charles /MØller/<br>1902-1992                | Hajby/                                                                       |
| FATHER<br>Johan Peter /Møller/<br>MOTHER                                  | Dothea Sofie /A                                                                            | ndersen/                                                                     |
| Ane Marie /Jensen/<br>MARRIAGES (2)                                       |                                                                                            |                                                                              |
| SPOUSE                                                                    |                                                                                            |                                                                              |

Vælger man en fra gruppen "Her får vist en stamtavle med 3 generationer på.

# Der kan være flere stamtavler på samme person. Se dem alle, de kan være forskellige, og indsendt af forskellige personer.

Indsender den samme person sine data flere gange, vil de ligge i flere filer. De overskriver ikke hinanden. Man skal derfor ikke indsende ny, hver gang der er nogle rettelser, Men vente til der virkelig er sket ændringer I ens data. Læs mere side 5.

## 8. Men som noget nyt, kan man slette hele den forrige fil, man har indsendt. Læs mere om Side 5. Men husk man kan ikke ændre på de enkelte indsendte data I denne gruppe, det kan man under Family Tree. Læs mere side 7. punkt 11.

Her er vist 3. generationer. Ved at klikke på de forskellige personer, kan man i venstre side se data på den pågældende, samt vælge 1'st eller 2'det ægteskab. I dette eksempel stammer dataene fra "Pedigree **Ressource File".** Træk "skyderen" længere ned, så kan du se flere oplysninger.

Her kan man ud for de forskellige personer, se hvor mange børn de havde, og få dem vist. Man kan også klikke på de forskellige personer, og gå videre bagud fra dem. Man kan ikke se, hvem der har indsendt disse data.,

Men man kan nu på "Submission nr" nederst på siden, søge I de data den pågældende har indsendt.

Nedenunder er nævn 8593, det er antallet af data, der er indsendt i den pågældende fil, og som man derfor kan søges direkte i. Data som er indsendt af samme person. derfor i slægt med hinanden. Anetavle k an udprintes.

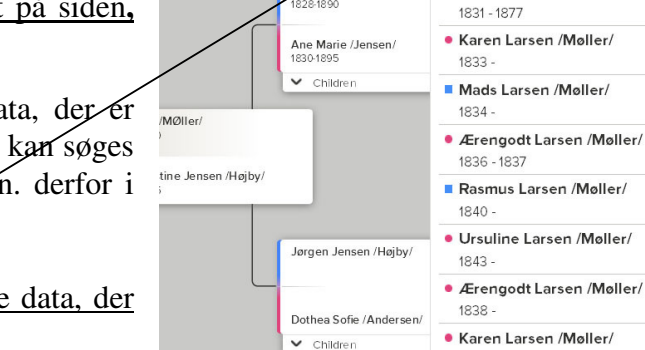

len:

n Peter /Møller

Øverst i højre hjørne kan man ligeledes søge i de data, der findes i den pågældende fil.

Her kan så samtidig søges i Ancestral File og Pedigree Ressource File. Her kan søges på mange ting som f.eks. Birth/fødsel, Marriage/vielse, Residence/bopæl, og Death/-død. Indsæt så mange oplysninger man har i skemaet, jo mere præcist vil der blive søgt.

Men man kan på resultatsiden se fra hvilken af de førnævnte grupper gruppe "Ancestral File", og "Pedigree Ressource File". Dataene stammer fra. Mange kan være indsendt flere gange af forskellige personer, så se dem alle efter. Derfra vil der blive vist stamtavler magen til dem på forrige side.

# 9. Indsendelse af data til Pedigree Resource File og Family Tree

Indsendelse af data hertil kræver registrering. På startsiden under "Genealogies" findes nederst på siden, dette punkt "Submit Tree". Her kan man indsende og opbevare sit slægtsforskningsarbejde. Gennem denne side, kan du indsende sine data i en gedcomfil, så de bliver gemt og opbevaret et sikkert sted i Mormonkirkens store database. En gedcom-fil er en speciel fil, som alle anerkendte slægtsforskningsprogrammer kan lave. Den bruges til at udveksle data fra et program til et andet.

Ingen data om levende personer vil blive vist på FamilySearch, derfor er det vigtigt at skrive dødsdato eller år på alle der er født for mindre end 110 år siden. Ellers bliver de betragtet som stadig levende, og vil ikke blive vist på hjemmesiden. Nulevende personer vil kun blive se af indsenderen selv.

Q

Print moller Niels Møller /Johansen/

Christiane Louis Regine /Møller/

1996 1923

Niels /Møller/

Poul Larsen /Møller/

1853

🖶 Print

Dine data vil kort tid efter, mindre end ½ time, alt efter hvor stor filen er, blive tilgængelige på internettet, så du på den måde har en sikker kopi af dine data samtidig med, at du kan udveksle data med andre slægtsforskere i hele verden. Jeg har selv sendt ca. 8600 persondata til dette opbevaringssted.

Mange mennesker har gennem årene lavet et meget stort arbejde i al deres slægtsforskning, og hvad skal der så ske med al dette arbejde, når alle disse flittige mennesker engang er væk??

Det er et spørgsmål, der tit er blevet drøftet blandt slægtsforskere. For alle har jo desværre ikke nogen efterkommere, som er interesserede i de efterladte papirer, og andre forstår vel heller ikke papirernes egentlige værdi. Derfor synes jeg, det er fantastisk, at vi alle her får tilbudt at samle og opbevare vore data i én stor database, der er gemt og beskyttet inde i granit-bjergene i Utah.

**10. Her vælger man <u>"Add Gedcom"</u>**, og finder den Gedcom-fil, man i forvejen har lavet klar i sit slægtsforskningsprogram. Klik på gennemse og find den på din computer.

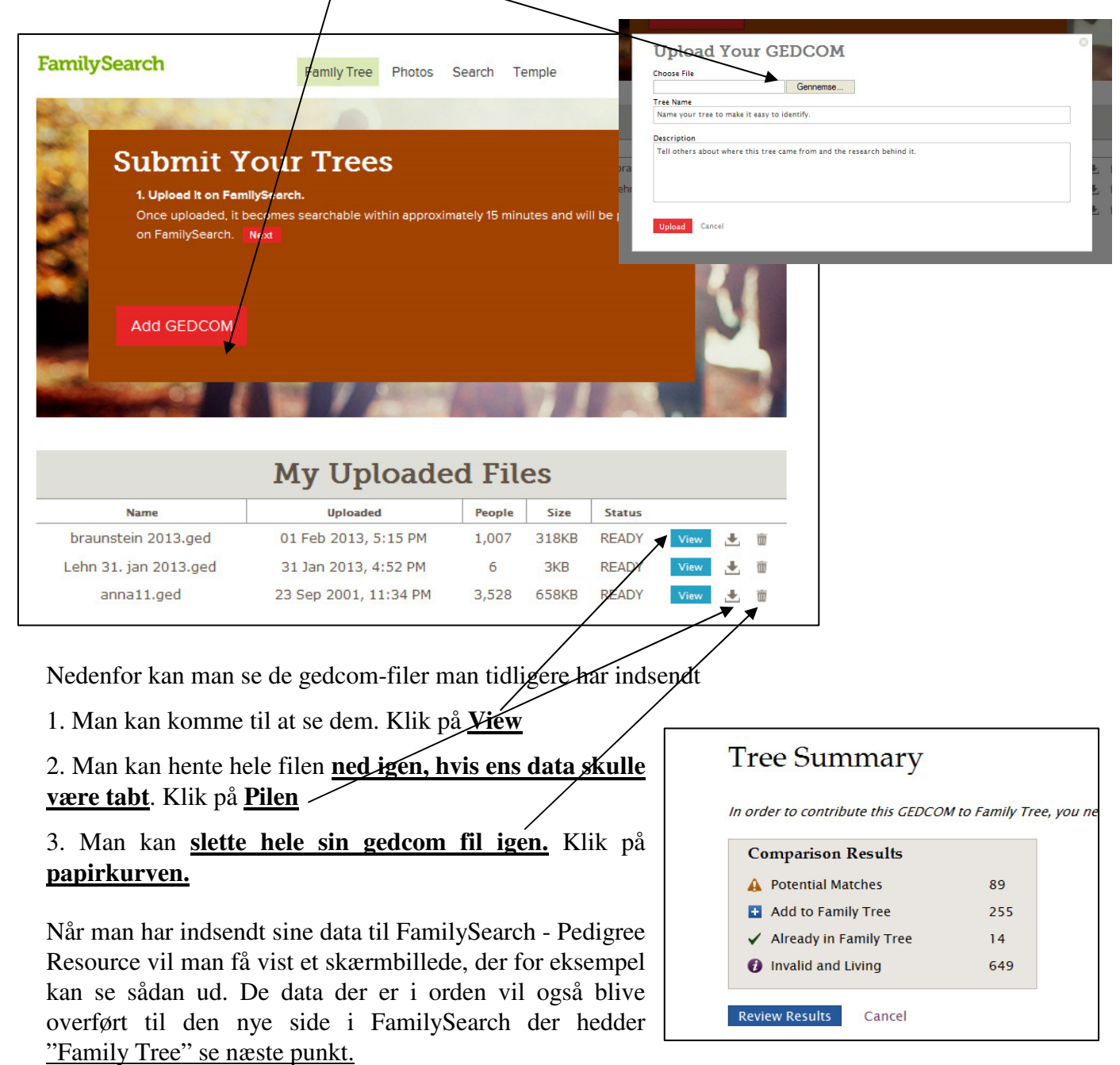

Invalide data er data, hvor der ikke er anført en bare ca. fødselsdato eller år. Husk for at blive vist på FamilySearchs hjemmeside, skal der være opgivet en dødsdato, hvis personen er under 110 år.

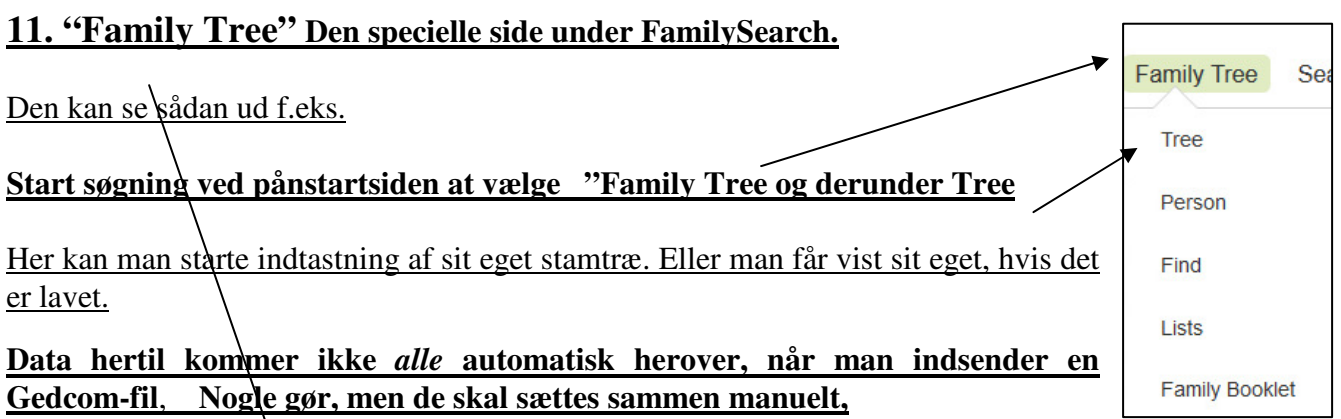

Se skærmbilleder på side 5. FamilySearch Family Tree Memories Search Indexing Tempel Anna Margrethe Kro... 📣 WHAT'S NEW 👻 📲 TREE 🔻 🧘 PERSON 🔍 FIND 🛔 LISTS C HELP OTHERS 📲 Landscape 😽 📾 👕 Print | 😂 Show 👻 2 1.0 Carl Christian Thomsen 744 Andreas Thomsen Kiæ 1795-1838 • KLQC-935 1 1861-1931 • KLOV 1//D Marriage: 14 Feb 1819 Alminde, Ribe, Denm. Mette Olesdatter Marriage: 18 AUG 1883 Vejle,Vejle,Denmark 0-E -Rasmine Nielsen 1860-1940 • L4QY-LD1 Thomas Jorgensen Andreasen 1822-1872 - LHPW-5XH Marriage: 13 JUN 1851 Skt Katharinae.Ribe.Ribe.Den... Elisabeth Frederikke Josefine Se... 1831-Deceased - LHPW-51T Karl Laurids Andreas Tho... 💷 🛃 P 1 1792-1838 • KZZH-6Q4 ł 1895-1979 · L83M-9C1 Marriage: 14 APR 1928 Rådhuset, Odense, Dk. Petra Jensine Krogh 1899-1991 • L4QYV9X ✓ Childre Children . Detlef Christian Sellme 1791-1832 • 947H-WZY Peder Andreas Jensen Krog 1 🗗 🛃 3 1863-1944 • LH52-WV9 Marriage: 1 Nov1894 Vissenbjerg, Odense, Danmark Gertrud Madsen 1867-1956 • L4WL-RL4 ∧ Children Marriage: 10 DEC1831 0 -"Schl.- Holstein, Tyskland Sophia Dorothea Støck 1809 Deceas C Thomas Andresen 1852-Deceased • LHPW-KZN 2 Palle Krogh-Thomsen 1928:Living - LFO4:RL8 Marriage: 25 September 1965 Ballerup, Denmark Panna Margrethe Rasmussen 1938:Living - KWY7:2X7 74 Ole Andreas Thomsen 1853-Deceased + 27RL-ZJQ ✓ Childre ✓ Children Laura Jensine Selmer Rasmus Kristian Rasmuss... 😰 🚼 1869-1911 - LH2P.P83 Marriage: 10 JUL 1896 Sorterup.Soro.Denmark ( in 1) + Add Husband Car Christian Thomsen 1861-931 • KLOW-WP1 ✓ Children 0 Ca -+ Add Wife Mathilde Caroline Møller Kristian Johan Niels Rasmuss... 🚼 1906-1979 - L83X-793 Mariage: 17 Nov 1934 Kobenham, Kobenham, Danm... Adelheit Cecilie Toft 1898-1992 - L83X-792 9 Laur phie Jensine Tho... Deceased • L4QY-G8Z 2 1868-1939 · L4WX-SDI ✓ Children . O 2) Ane J 1828-D Jorgen Poulsen 1802-Deceased • K2VJ-N1 Marriage: 24 JUN 1828 Odsted,Vejle,Denmark Johan Johansen Toft 1869-1954 • L83F-P4Q ł ed • L4QY-GSD 0 1 V Childre V Childre Marriage: 07 MAY 1898 Logumkloster. Tonder. 0 -Anna Margaretha Carstense 18641952 • L8TH-2B7 Kirsten Christensdatter Deceased • KHFM-286 74 V Childre ✓ Children

Man skal lave en ny søgning efter den person, man vil sætte på eller finde, ved at klikke på "Search" (Find)

Man kan se navnene på familiernes børn ved at klikker "Children" eller alle ægtefæller.

Nye data indsættes ved at klikke på det sted de nye ønskes indsat.

Her udfylder man et skema med de nye oplysninger, men før de bliver sat på, søger programmet i databasen, for at se om personens data skulle være der I forvejen. Er personen der, bliver den vist, og man kan sige ja, ellers bliver den sat på. Husk at skrive fulde oplysninger om fødested, Sogn, amt og land.

<u>Se videre på næste side. På denne anetavle kan der også være indsat billeder. Se mere om photo på side 8 p.13.</u>

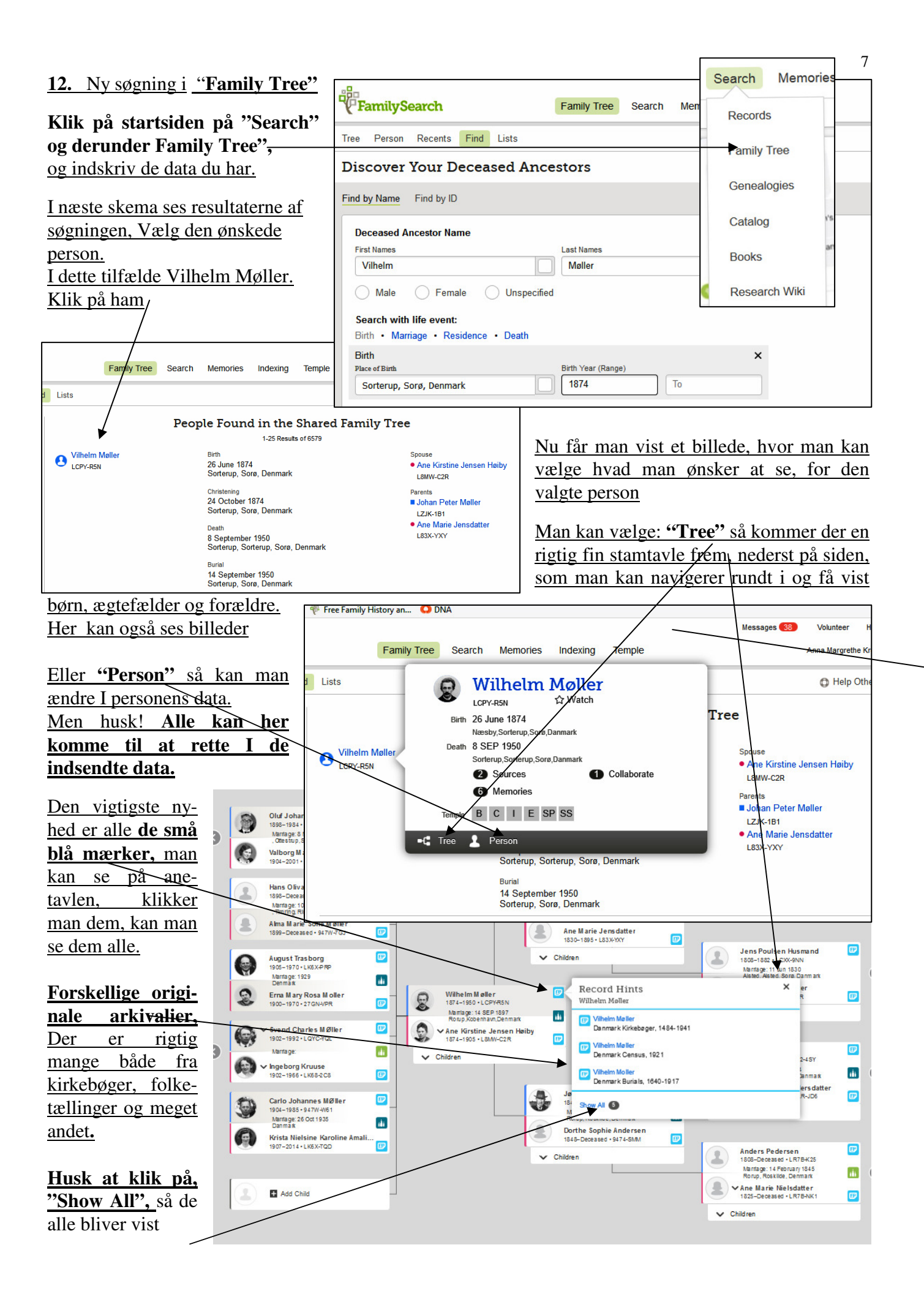

#### 13. Indsætte billeder på Family Tree i FamilySearch

**a.** Find den person i Family Tree, der skal sættes billede ind på. Og vælg <u>"Memories"</u> under personen.

b. Klik på "Upload Photo" eller "Select from Gallery"

**c.** Find det ønskede billede på din computer. Husk den skal søge på <u>All Files</u>, ellers kan billederne ikke vises.

**d**. Marker det ønskede billeder og klik på " Åben"

e. Billedet vises nu, men der står "Unscreened" hen over, det betyder at bil-ledet er ved at blive scannet, inden det bliver godkendt, det kan godt tage nogle timer

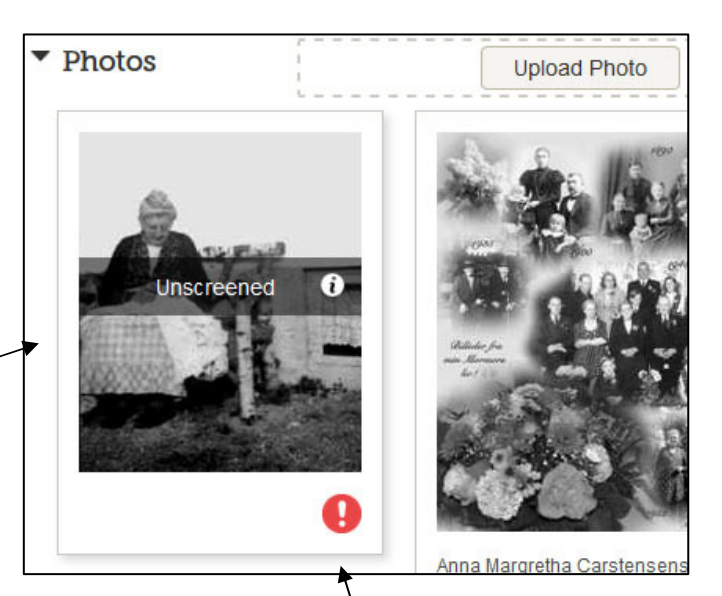

**f.** Billederne bør ikke være mere end 300 KB, Ellers tager det mange timer at lægge dem på. Selv om der skrives at den kan tage op til 5MB, så gør det ikke.

**g.** Klik på billedet igen, dette billede kommer frem, hvor du får mulighed for mange ting. Under punktet "Actions". Evt. slette et billede.

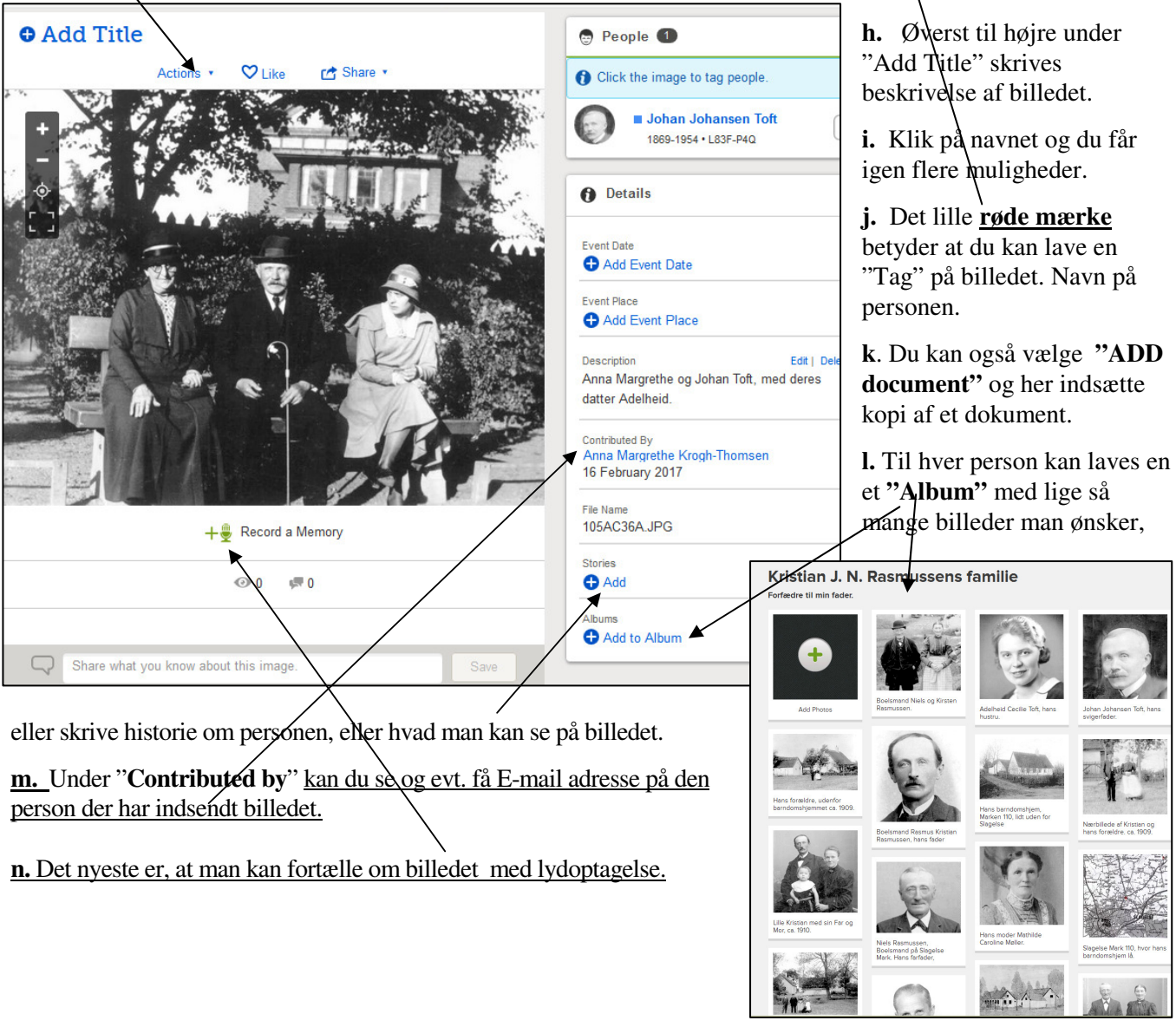

#### 14. Søgning af billeder og dokumenter.

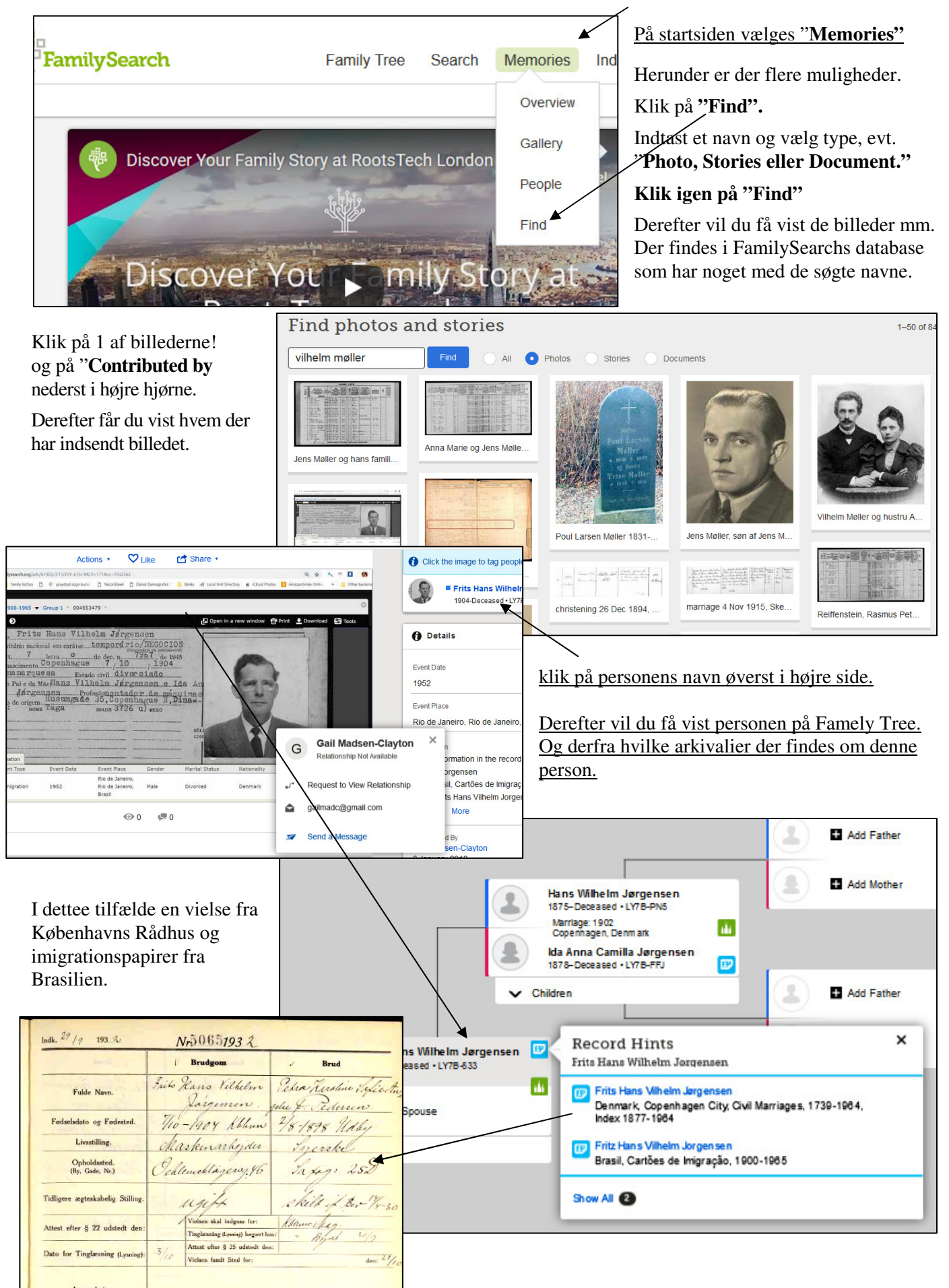

#### 15. Oversigt over egne billeder på FamilySearch.

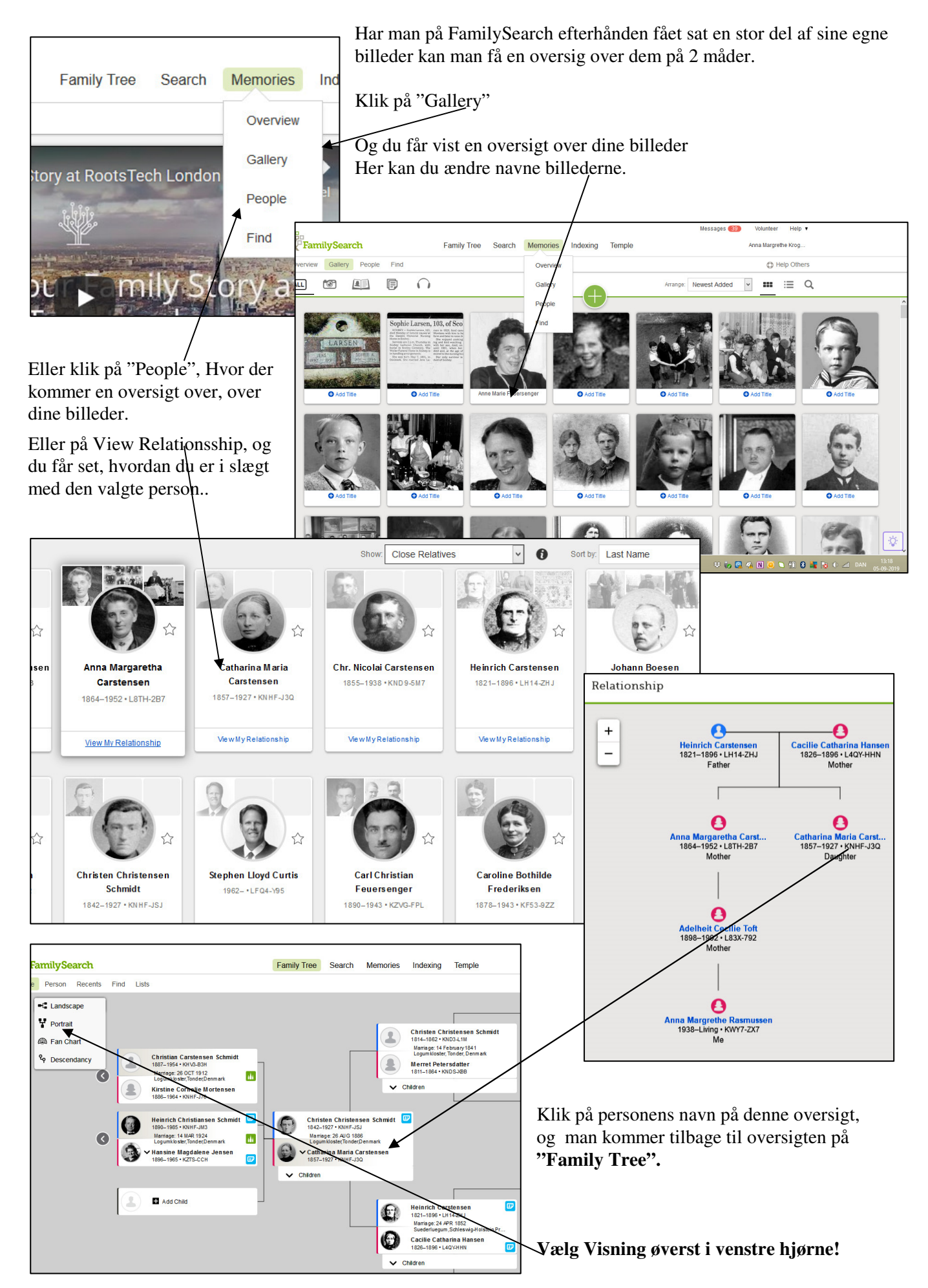

#### 16 Rette i "Family Tree"

Vælger man "Person", kan man lave ændringer i alle personens data.

Klik på selve personens navn og et specielt skema kommer.

Her kan man nu se alle data fra den valgte person,

Klik på "Edit", ud for de oplysninger du ønsker at ændre.

Herfra kan man gå over til andre hjemmesider, som f. MyHeritage og eks. Abcestry, men husk det er betalingssider. Men noget kan man få, før der kræves Log Ind.

På dette skema kan man længere nede lave rigtig mange ting.

a. Under "Latest Changes" kan man se hvem der har ændret og hvorfra oplysningerne kommer fra.

Wilhelm Møller

- b. For det meste få vist **en mail-adresse** på denne.
- c. Vælges "**Possible Dup/cates**", kan man søge på dobbeltpersoner og i denne menu flette/dem., Pas på at det laves korrekt.
- d. Slette "Delete en person"
- e. <u>Udprinte</u> forskel/ige ting, "Portrat Pedgree" og Fan Chart er rigtig fine... f.

# Anna Margrethe Krogh-Thomsen Full Name Contact Name Anna Margrethe Krogh-Thomsen E-mail Address krogh@get2net.dk

Phone Number 47 17 92 51 Mailing Address Hedebyvej 5

Husk alle kan ændre og rette i "FamilyTree"

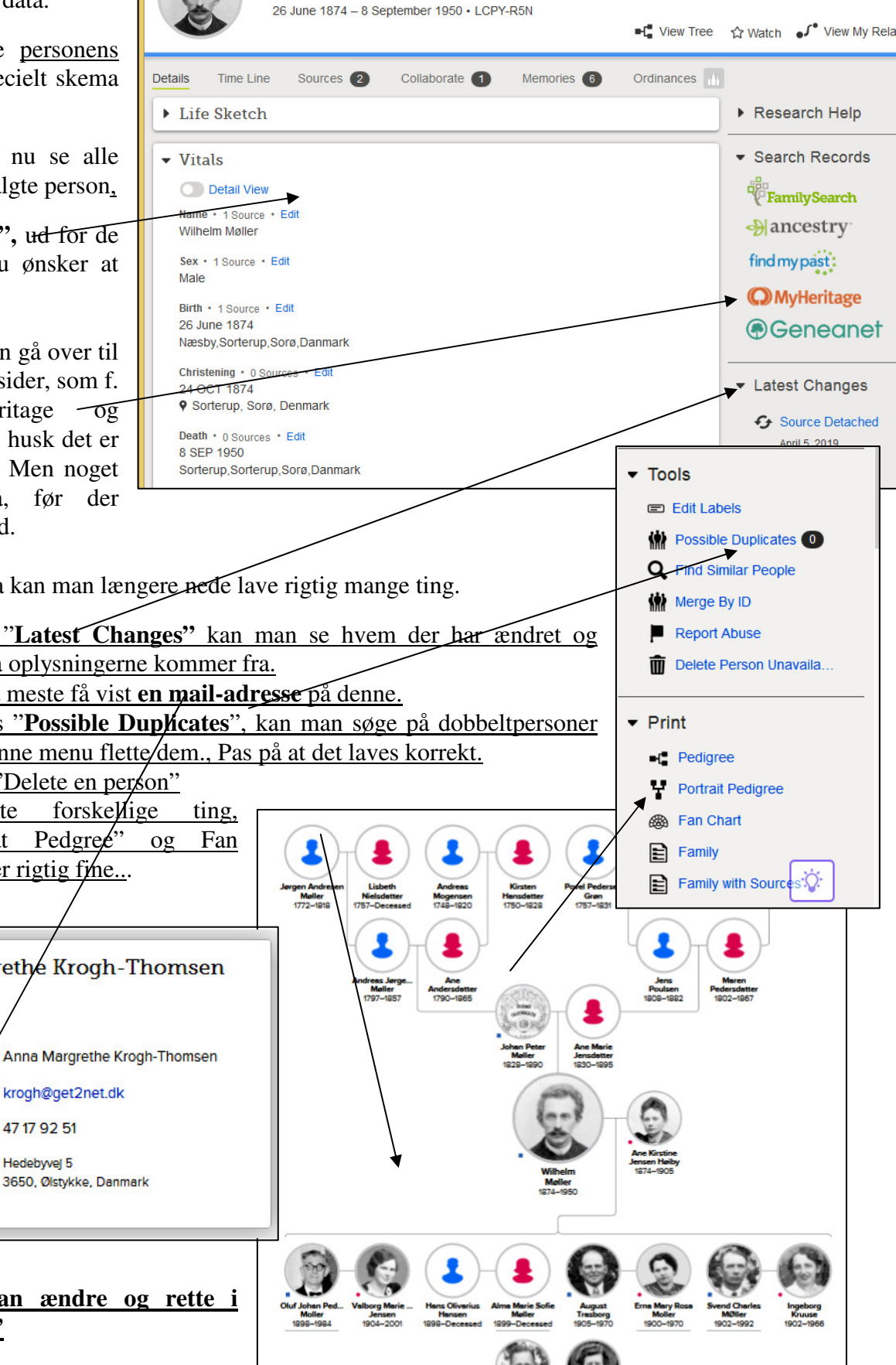

#### <u>17.</u> Udskrifter fra <u>Family Tree siden. Her er flere muligheder for udskrifter.</u>

Øverst i venstre hjørne kan du vælge mellen 4 forskellige udskrifter, over de data og billeder har de data du evt. har indskrevet eller fundet på <u>"FamilyTree"</u> siden, under FamilySearch.

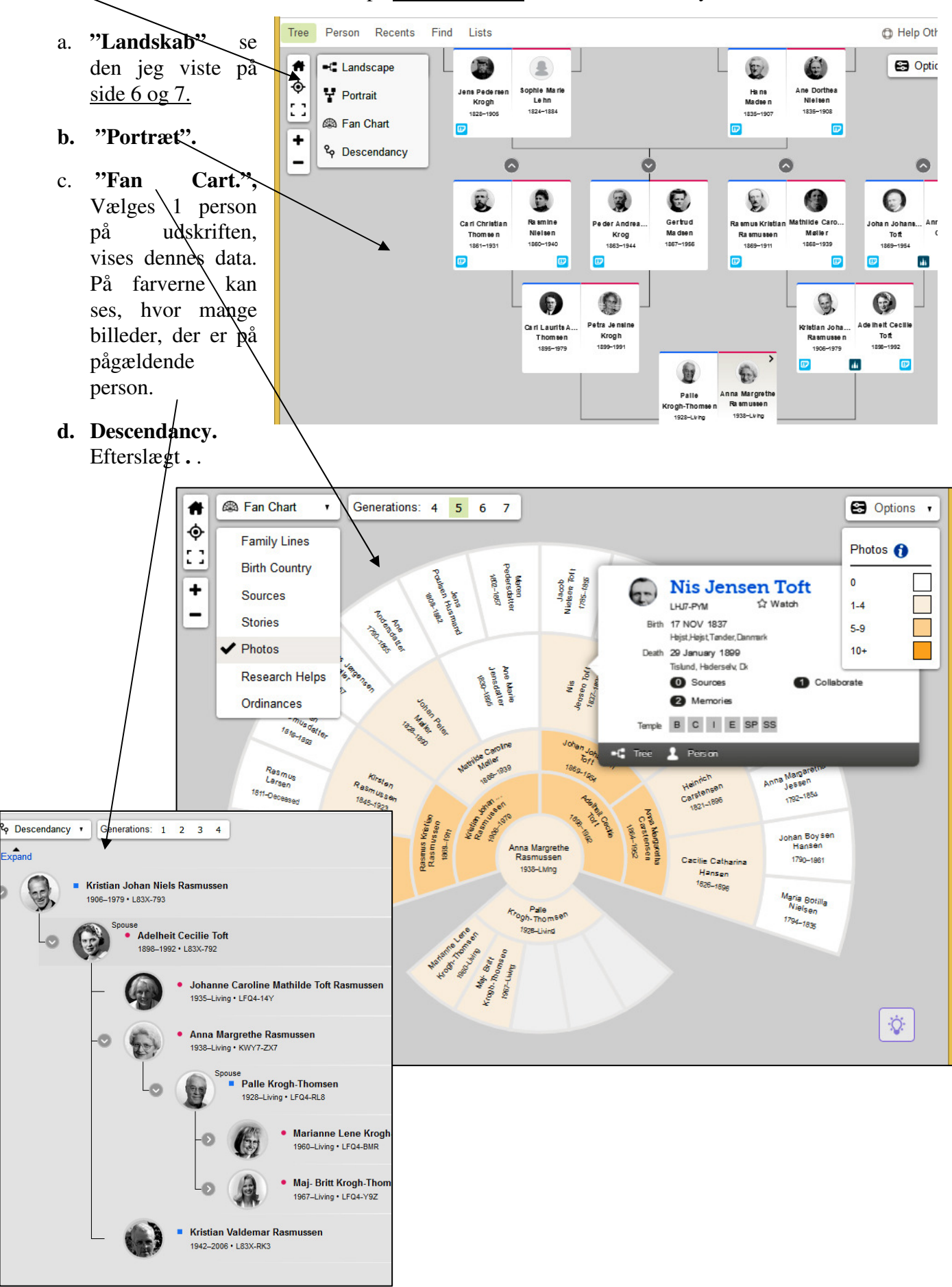

#### 18. www.Hammerum-Herred.dk

## Privat hjemmeside, genvej til brugen af FamilySearch. Gælder for Danmark, Sverige og Norge.

"Familysearch.org" indeholder en stor del afskrevne kirkebogsindførsler, for fødsler og vielser. Data hvor man kan få oplysninger om personernes forældre eller ægtefælde.

Oversigt over hvilke data, sogne og år der er indskrevet kan ses på hjemmesiden www.Hammerum-herred.dk

Klik på Batch-nummer og vælg Land, Amt og sogn. Klik på "send forespørgsel".

Gæster

Skifter

Tinabøaer

man får vist hvilke og kirkebøger fra det ønskede sogn, der er indtastet i IGI på FamilySearch.

Herefter kommer en oversigt over, hvilke dåb og vielser, der er blevet afskrevet fra det pågældende sogn. Vælg det ønskede, og klik på et af de blå numre

Numre der ender på VRI er ikke i orden lig nu.

I næste skærmbillede vil jeg anbefale at søge på en lidt speciel måde.

Skriver kun et almindeligt navn, der sandsynligvis findes mange steder som f. eks. Jensen og der efter på "Send forespørgsel"

Nu kommer man direkte ind på FamilySearchs hjemmeside. Hvor du kan søge på data fra den valgte kirkebog.

Deri er i venstre side vist det valgte Batch-nr. Nu kan du søge på denne side, direkte i den valgte kirkebog.

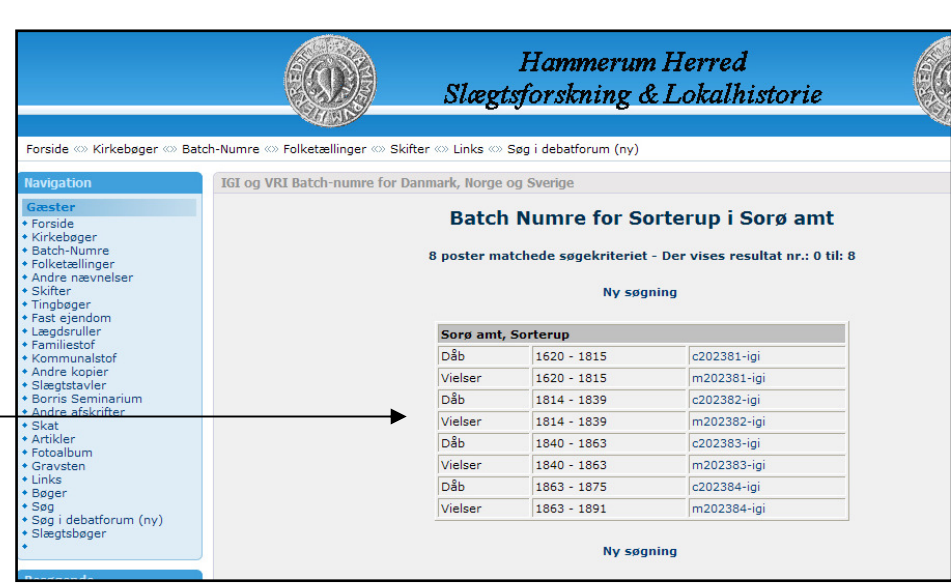

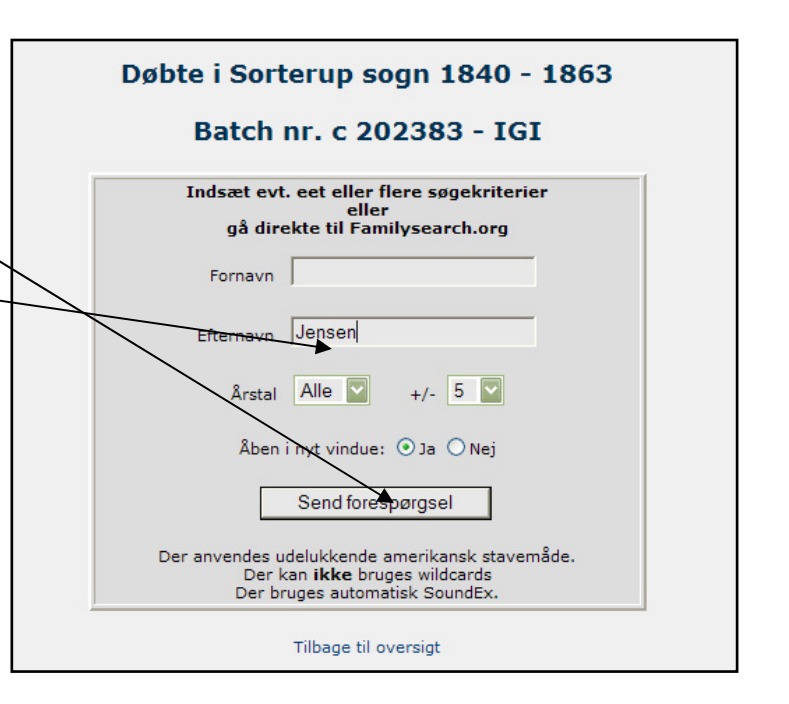

### Hammerum Herred Slægtsforskning & Lokalhistorie

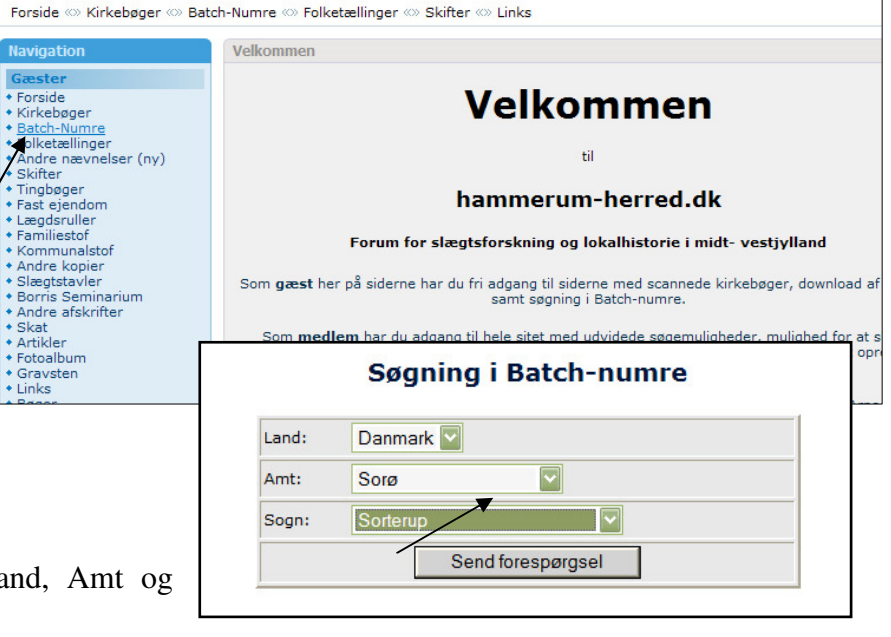

## Start i Search – "Record"

# Under "Browse All Published Collections". (Kan stå flere steder).

# kan man vælge f.eks. United States eller Continental Europa. Klik evt. på landområdet.

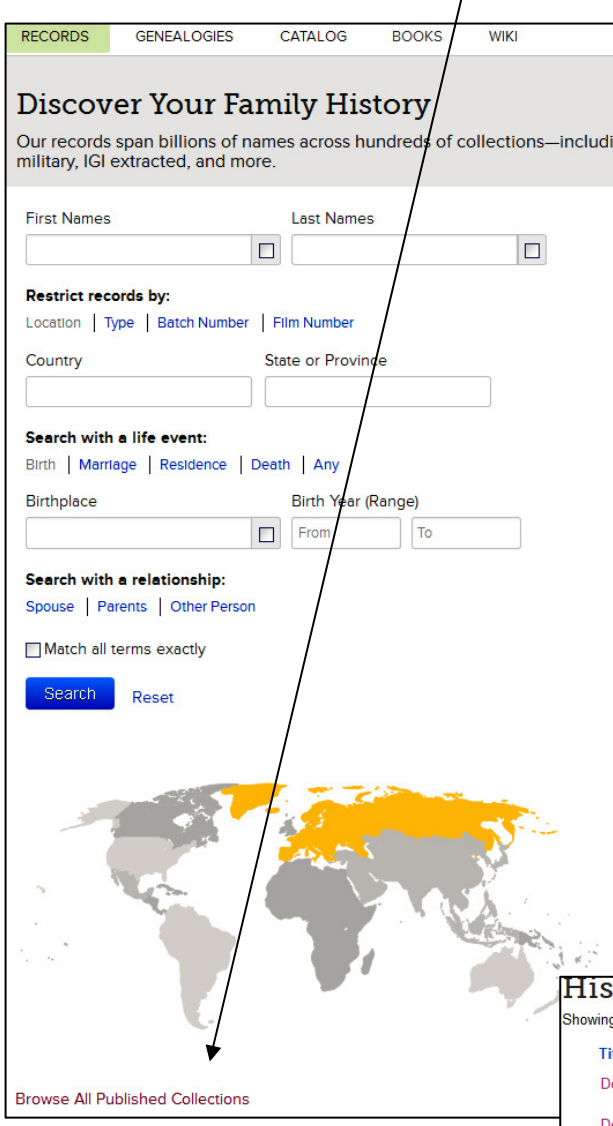

#### 21. Danske borgerlige vielser.

Fra mange forskellige amter i Danmark. De borgerlige vielser fra Danmark kan søge på. Samt se de originale arkivalier. **De borgelige** vielser fra København, ligger for sig selv, og dem kan man også søge påog se de originale arkivalierne.

Som noget nyt er søgninger på døde

nu også mulig. Finder man døde fra

Får man vist alle de steder man har indskannet materialer fra, og arbejder på.

<u>Hvor der er et lille fotocamera.</u> foran kan man få vist selve arkivalien, nogle steder endda fødsels- og vielsesattester. Nogle steder kan man søge i dette materiale.

De data man finder på de indskannede side fra f. eks. Danmark er ikke nødvendigvis de samme data, som dem man fandt i den gamle hjemmeside, der er kommet mange nye til.

Vælger man **Continental Europa og derefter Danmark,** kommer en liste over de danske arkivalier der nu er kommet på hjemmesiden, og hvornår.de er blevet opdateret På den kan man hele tiden følge med i hvilke opdateringer der kommer.

# <u>20. Danske kirkebøger og andre arkivalier!</u>

<u>Fra 2014 og frem</u>kan man se flere danske kirkebøger, dog ikke alle, men der kommer hele tiden flere på

Vælg "Browse through " og derefter amt, <u>herred</u> og sogn.

| 4,  |                                        |           |              |
|-----|----------------------------------------|-----------|--------------|
| H   | istorical Record Collections           | Previous  | Next         |
| Sho | wing 1-29 of 29 Collections. Show More |           |              |
|     | Title 🔺                                | Records   | Last Updated |
|     | Denmark Baptisms, 1618-1923            | 3,163,921 | Mar 19, 2012 |
|     | Denmark Burials, 1640-1917             | 656,944   | Jan 6, 2011  |
| 0   | Denmark Census, 1834                   | 1,042,384 | Nov 28, 2017 |
| 0   | Denmark Census, 1835                   | 282,207   | Nov 18, 2017 |
| 0   | Denmark Census, 1840                   | 1,611,062 | Nov 30, 2017 |
| 0   | Denmark Census, 1845                   | 1,671,252 | May 10, 2019 |
| 6   | Denmark Census, 1850                   | 1,301,602 | Nov 18, 2017 |
| 6   | Denmark Census, 1855                   | 1,733,541 | Sep 6, 2019  |
| 0   | Denmark Census, 1860                   | 1,752,392 | Oct 16, 2017 |
| 0   | Denmark Census, 1870                   | 1,760,335 | Apr 19, 2019 |
| 0   | Denmark Census, 1880                   | 1,952,203 | Oct 18, 2017 |
| 0   | Denmark Census, 1890                   | 2,138,072 | Jul 25, 2019 |

et sogn, man skal bruge, så vil der under person-oplysninger under navnet i venstre side, være <u>oplyst et</u> <u>indexing projekt nr.</u> Ved hjælp af dette kan man søge på alle de døde i et specielt sogn, eller et specielt navn i dette sogn. Ud for disse danske grupper, kan man se datoen for sidste opdatering. Der vil hele tiden komme nyt på. **Døde i København er pr. 24. jul 2019 også mulig at søge på.** 

#### Estate Records <u>22.</u> Godsarkivalier.

#### Er kommet på 25. mar. 2014.

Skifter og andre godsarkivalier som f.eks. for-mynderiprotokoller mm. fra mange danske amter ligger under dette punkt.

Man kan komme til at se selve arkivalien som dette eksempel.

Der er også danske dåb (Baptisms), begravelser og ægteskaber, men ikke ret data mange, disse er nyindtastede, og kontrolleret af 3 forskellige personer, så de skal være ret sikre.

Desværre kan man ikke se

u Lagon. lunni wh lan om nlla limas

hvilke sogne der er indtastede på nuværende tidspunkt. Følg med på denne side, og se hvilke nye oplysninger der kommer. Der kommer hele tiden nye på. Arkivalier fra Polen kom på i foråret 2012.

| Her vist nogle borgerlig vielser fra<br>Rudkøbing 1930. |                                                                                     | <u>fra</u><br>(63) / <sup>26</sup> / <sub>1</sub> / <sup>10</sup> / <sub>1</sub> / <sup>10</sup> / <sub>1</sub> | n jas<br>Usistje-<br>astens | 1917-16<br>       | Anna da di<br>Anna dun<br>1, 22, 220                                                                                                    | an an an an an an an an an an an an an a | taya | Jy.                         | e transie<br>Geralt<br>Gefelen | nan t<br>Najiriy | A TRUD,           |
|---------------------------------------------------------|-------------------------------------------------------------------------------------|----------------------------------------------------------------------------------------------------|-----------------------------|-------------------|----------------------------------------------------------------------------------------------------|------------------------------------------|------|-----------------------------|--------------------------------|------------------|-------------------|
|                                                         |                                                                                     | the Jenne Star Da                                                                                               | lage.<br>Frit               | Conne             | March 12 Carthe<br>1 You March 12 March 12 |                                          | p.t. | Eller 1 17<br>The Chief St. | 3.A                            | J.               | 13.11976.<br>1971 |
| Indk. 24/3 1928                                         | Nr. 96 1928                                                                         |                                                                                                    | 71                          | A.D.              | 4                                                                                                    |                                          |      |                             |                                |                  | 7/                |
| and the second second                                   | Brudgom                                                                             | Brud                                                                                                    | Cartertes                   | lingthing         | Venterales.<br>Less diaris                                                                                                    |                                          |      | Ale                         | 05                             | de               | 12/830            |
| Fulde Navn                                              | Carl Saurils Andreas<br>Thomsen                                                     | Selva Jensine<br>Krogh                                                                                          |                             |                   | dause ko                                                                                                    |                                          |      |                             |                                |                  | Carlo Gal         |
| Fødselsdato og Fødested                                 | 26-3- 1895 i Vejle                                                                  | 27-12- 1899 Horid Mark,<br>Vigerster Loyn, Odina Think                                                          | al bar                      | A.5               | Para dara                                                                                                    | Hand                                     |      | 64                          |                                |                  |                   |
| Livsstilling                                            | Barbersvend                                                                         |                                                                                                    |                             | $\langle \rangle$ | and the state                                                                                                    |                                          |      |                             |                                |                  |                   |
| Opholdssted<br>(By, Gade, Nr.)                          | Ringsled,<br>Nastredvej                                                             | Odense,<br>Oromingensgade 32                                                                                    |                             |                   |                                                                                                    |                                          |      |                             |                                |                  |                   |
| Tidligere ægteskabelig Stilling                         | Inashill<br>gift I gang                                                             | Ngift                                                                                                    |                             |                   |                                                                                                    | II                                       | T    |                             |                                |                  |                   |
| Attest efter § 22 udstedt den:                          | 28/3/928 Vielsen skal indgaas for:<br>Tinglæsning (Lysning) begært                  | Borgmesteren i Odense                                                                                           |                             |                   |                                                                                                    | Bunde                                    |      | ġ.                          | K                              |                  |                   |
| Dato for Tinglæsning (Lysning):                         | 29/3 1928 Attest efter § 25 udstedt .<br>Vielsen fandt Sted for: A                  | den: den: 14/4, den: 14/4,                                                                                      | 2                           |                   |                                                                                                    | N.                                       |      | A MA                        |                                |                  |                   |
| Anmærkning                                              | In Bridg kgl Bevilling af 10,<br>millend have og Ingelo<br>er fuldslandig ogskædet. | 12 1918 , tworefler a lishald<br>19 Inida Thomsen, f. Christman                                                 | 4                           |                   |                                                                                                    | 4                                        | 2    |                             |                                |                  |                   |

Borgerlig vielse fra Odense borgmesterkontor 1928.

Dans ha tomael: aa aile da sunante man Sau nun Asnym thistopherlo in in nan Lainx fubbe A il Main 1 aur em in munni 1796 40 Date

110

23. Søger man f.eks. på USA kan man finde rigtig mange spændende dokumenter. Her nogle eksempler på dåbs og vielsesdokumenter fra Chicago, USA

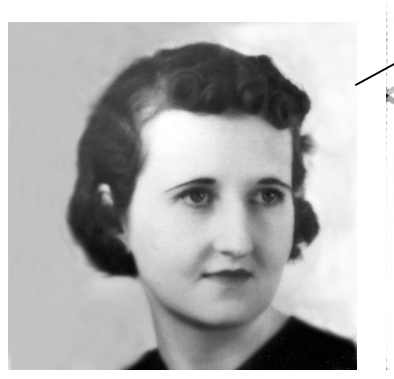

| BUREAU OF VITAL STATISTICS.<br>DEPARTMENT OF HEALTH; CITY OF CHICAGO.<br>* REPORT OF BIRTH.<br>Vame of Child Auge Diverse<br>Sec for or Race Well Day of Birth Mach 19<br>Planfor Birth 2537 Conflamed St<br>Vision of Wells | 3641            |
|----------------------------------------------------------------------------------------------------|-----------------|
| * REPORT OF BIRTH.<br>Vame of Child Alite Dimmsen<br>See Our or Race bobot Date of Birth Much 19 10/12<br>Pland of Birth 2537 Confidence St 10/12<br>Stand of Mether                                                         | all in          |
| See Color or Race White Date of Birth High 19 10/2<br>Place of Birth 2537 Costicut St                                                                                                    | . al            |
| Tuidanes al Mathan                                                                                                    | -Ward 28        |
| Full name of Moher - Mane Mathilda Dumen                                                                                                    | Age 42 year     |
| Birth place (Constr.) of Mother                                                                                                    | my              |
| Full name of Father Auro Doyshi Numstur<br>Decupation Arut Car Cleant                                                                                                    | Age 46 year     |
| Reported by 2459 north hur To It 136                                                                                                    | M. D. or Midual |
| Sendence                                                                                                    |                 |

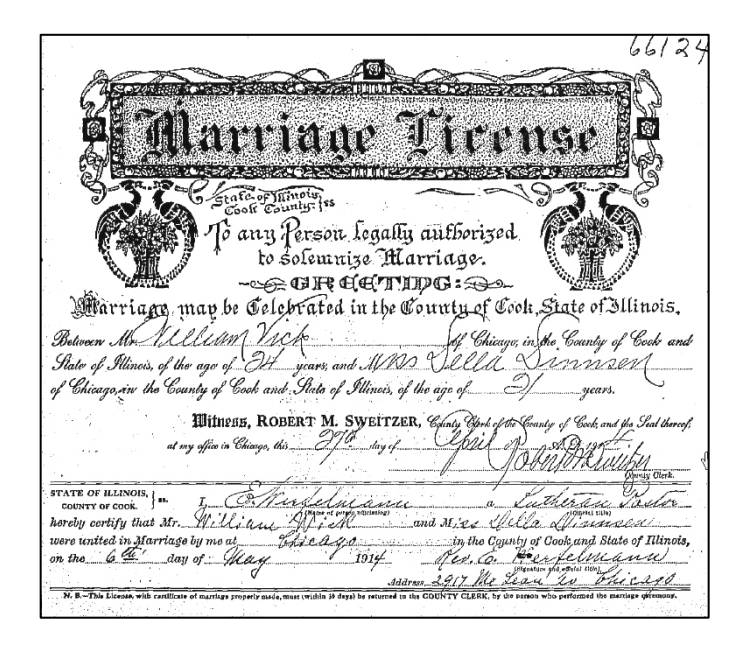

| • 500     | 1. PLACE OF BIRTH Restoration 3104<br>Primery                                                                                                    |
|-----------|----------------------------------------------------------------------------------------------------|
|           | County of COOK                                                                                                    |
| 50M. 1-20 | City of CHICAGO 2. FUL NAME OF CHILL ALL SALL SALL CHILLY THE BOOK AND AND AND AND AND AND AND AND AND AND                                               |
| V. 126A   | 3. Sex of A. Twin, triplets, or other? S. Date of birth order (Tells unserved only in creat of point little) (bern (Ten) (bern (Ten))                    |
| H.D.      | " RATHER Vick " Palla Monsen                                                                                                    |
|           | 7. RESIDENCE 33 - Whand A 13. RESIDENCE 13.7 Cortland It                                                                                                 |
|           | 8. COLOR AL S. AGE AT LAST The Years 14. COLOR AL 15. AGE AT LAST 27 Years                                                                               |
|           | 10. BIRTHPLACE (Suste or Country) AMOUN 16. BIRTHPLACE (Sate or Country)                                                                                 |
|           | 11. OCCUPATION Curtural Aufain 17. OCCUPATION Housellife                                                                                                 |
|           | 18. Number of children born to this mother, including present birth                                                                                      |
|           | 20. CERTIFICATE OF ATTENDING PHYSICIAN OR MIDWIFE.*                                                                                                    |
|           | I hereby certify that I attended the birth of this child, who was born glive at                                                                          |
|           | Mildwife with the tatter with the future more householder,<br>etc., shall make this return. See Sec. 12 of<br>Vital statistics law. (Popular or Midwife) |
| /         | 22. Give name added from a supplemental Address Address Telephone                                                                                        |
| 7         | report                                                                                                    |
|           | + if birth occurred in hospital or institution, give its name instead of street and number.                                                              |

Deres vielsesattest, fundet på nettet. På FamilySearch.

| 5                    | STATE OF ILLINOIS,                                                                                                    |
|----------------------|----------------------------------------------------------------------------------------------------|
|                      | To any Person Legally Authorized to Solemnize Marriage, Greeting:                                                                     |
|                      | Marriage may be Celebrated between Action Olastenion                                                                                  |
| E.                   | of Chicago, in the Guyyi of Good and the State of Chicago, in the County of Coch                                                      |
|                      | and State of Bilinois, of the age of 37 years.                                                                                        |
|                      | Witness: HENRY WULFF, Clerk of the County Court of said Cook County, and the                                                          |
| THE WALL             | Seal thereof, at my office in Chicago, this day of                                                                                    |
|                      | Gumpfull                                                                                                    |
| C. C. C.             | STATE OF ILLINOIS, " John R. Jorger pent Megningter of the 9<br>hereby certify that Mr. John B. Carelen Jen Marie Monie Sophie Velaum |
|                      | were united in Maring by me at this age in the County of Cook and State of Illinois, on the day of Bebruary 1889.                     |
| and and and a second | Costor of the Constant                                                                                                    |

#### 24. Søger man videre under "Browse by Location" USA folketællinger Census) mm.

og vælger USA kan man finde mange interessante ting. Under United States Census, kan man finde amerikanske folketællinger fra mange forskellige årgange og mange andre arkivalier. Går man fra startsiden igen ind under "Record / All Record Collections", får man, som tidligere nævnt en oversigt over alle de forskellige typer af arkivalier fra hele verden, der kan søges i. Ved nogle er der et lille

kamera, det betyder at man kan komme til at se den originale arkivalie. Herunder findes f.eks. mange originale kirkelige arkivalier samt folketællinger, og meget mere.

| man kan komme til at se<br>den originale arkivalie.<br>Herunder findes f.eks. | Name editing is now available on<br>working diligently to make more r<br>feature if there is a blue "Edit" link<br>editing names <u>click here</u> . | some of our historical records. We are ×<br>ecords editable. You can access this<br>c next to a name. To learn more about | Attached to: Hans Christian Olsen<br>1892–1968 • L4W2-NM7                                                                                                    |
|-------------------------------------------------------------------------------|----------------------------------------------------------------------------------------------------|----------------------------------------------------------------------------------------------------|----------------------------------------------------------------------------------------------------|
| mange originale kirkelige                                                     | Hans C Olsen<br>United States Census, 1930                                                                                                    | Tools                                                                                                    |                                                                                                    |
| arkıvalıer samt folketæl-                                                     | Name:                                                                                                    | Hans C Olsen                                                                                                    | the state - Relation                                                                                                    |
| linger, og meget mere.                                                        | Event Type:                                                                                                    | Census                                                                                                    | and the second second s |
| 6 7 6 6                                                                       | Event Date:                                                                                                    | 1930                                                                                                    |                                                                                                    |
| Ved nogle arkivalier                                                          | Event Place:                                                                                                    | Kearney, Buffalo, Nebraska, United<br>States                                                                              |                                                                                                    |
| henvises til andre                                                            | Gender:                                                                                                    | Male                                                                                                    |                                                                                                    |
| betalingssider som f. eks                                                     | Age:                                                                                                    | 37                                                                                                    |                                                                                                    |
|                                                                               | Marital Status:                                                                                                    | Married                                                                                                    |                                                                                                    |
| Ancestry.com. Her lar                                                         | Race:                                                                                                    | White                                                                                                    |                                                                                                    |
| man lov til at se noget,                                                      | Race:                                                                                                    | White                                                                                                    |                                                                                                    |
| men ikke vist det hele.                                                       | Relationship to Head of Household:                                                                                                    | Head                                                                                                    |                                                                                                    |
|                                                                               | Relationship to Head of Household:                                                                                                    | Head                                                                                                    | View the original document. The original may contain more                                                                                                    |
|                                                                               | Birth Year (Estimated):                                                                                                    | 1893                                                                                                    | mormation than was indexed.                                                                                                    |
| <u>På dette skærmbillede</u>                                                  | Birthplace:                                                                                                    | Nebraska                                                                                                    | Record Collection:                                                                                                    |
| bliver også vist, at man                                                      | Father's Birthplace:                                                                                                    | A Name aditing is now avail                                                                                               | able on some of our bistorical records. We are                                                                                                    |
| kan melde sig til                                                             | Mother's Birthplace:                                                                                                    | working diligently to make                                                                                                | e more records editable. You can access this                                                                                                    |
| editiring af arkivalier, so                                                   | om er en rigtig                                                                                                    | feature if there is a blue "E                                                                                             | Edit" link next to a name. To learn more about                                                                                                    |

### god ide. editing names click here

## Nogle folketællinger findes under "United State", og andre (med endetallet 5) ligger under den pågældende stat.

#### Arkivalier fra Rusland, Polen og mange andre er også begyndt at komme med.

De fleste amerikanske folketællinger er indexerede, så man kan søge i dem.

Følg selv med, der kommer hele tiden nye arkivalier på

#### De svenske kirkebøger op til ca. 1860.

Man kan kun se hvad der er filmet, men ikke selve arkivalierne. Dem har man kun adgang til, hvis man er logget ind som kirkemedlem. Men man kan se dem på de fleste af Mormonkirkens centre rundt om i landet. Husk søgning på svenske fødsler, vielser og især dødsfald er muligt på Hammerum-Herred.

25. FamilySearch Catalog. Findes på den nye. Gå ind under "Library Catalog", "Under-Place-names", skriv f.eks. Ølgod, den foreslå så selv - Danmark, Ribe, Ølgod, og derefter Search.

I næste skærmbillede vil den vise de arkivalier

| FamilySe                                                                                                    | arch                                                        |         | Family Tree | Photos | Search |  |  |
|----------------------------------------------------------------------------------------------------|-------------------------------------------------------------|---------|-------------|--------|--------|--|--|
| RECORDS                                                                                                    | GENEALOGIES                                                 | CATALOG | BOOKS       | WIKI   |        |  |  |
| <b>FamilySearch Catalog</b><br>Search the catalog of genealogical materials (including books, online materials, microfilm, microfiche, and publications) made available by FamilySearch. Many items can be loaned to local Family History Centers around the world.<br>Learn more about the catalog and how to access materials. |                                                             |         |             |        |        |  |  |
| Search by:<br>Place Name   Last Names   Titles   Author   Subjects   Keywords                                                                                                    |                                                             |         |             |        |        |  |  |
| Place Nar<br>Denmark<br>Denmar<br>Call Numb<br>Search                                                                                                    | me<br>, Ribe, Ølgod<br>k, Ribe, Ølgod<br>ers   Film Numbers |         |             |        |        |  |  |

som kirken har filmet fra det pågældende sogn, og som kan lejes hjem til kirkens centre, eller lånes på et dansk bibliotek.

Mange af arkivalierne har vi i forvejen adgang til, på vore danske arkiver. Men for den jævne slægtsforsker findes der langt flere arkivalier, en dem vi plejer at bruge.

Records Family Tree Genealogies

Search by:

Surnames

Place

Titles Author

Subjects

Keywords

Search for:

Call Number

Availability

Online

Update

Any

Film/Fiche Numbe

Catalog

Books

Wiki

Her er vist nogle eksempler på skifteprotokoller og slægtsbøger der har med Ølgod sogn at gøre, kender man arkivalierne, er det lettere at finde dem på vore arkiver.

Dette er et kæmpe bibliotek, hvor Man f.eks. kan søge på et slægtsnavn som navnet Toft,

| Search  | Results for FamilySearch Catalog PRINT 🕞 Catalog Print List (0)                                                                                    |  |
|---------|----------------------------------------------------------------------------------------------------|--|
| Part of | Denmark, Ribe                                                                                                    |  |
| ⊳ De    | nmark, Ribe, Ølgod - Church records ( 2 )                                                                                                    |  |
| ⊧ De    | nmark, Ribe, Ølgod - Civil registration (1)                                                                                                    |  |
| ⊤ De    | nmark, Ribe, Ølgod - Genealogy ( 6 )                                                                                                    |  |
| _       | Slægten Guldager fra Ølgod sogn (Ø. Horne herred) : om Christen Nielsen Guldager, født 1817<br>samt 1. og 2. hustru deres forfædre og efterkommere |  |
|         | Slægtsbog for efterkommere efter Hans Christensen (Agersnap), gårdejer i Agersnap Vestergård,<br>Ølgod sogn, født 1782                             |  |
|         | Author: Dansk Slægtsforskning                                                                                                    |  |
| -       | Slægtsbog for efterkommere efter Jens Madsen (Krog) på Bejsnap mark, født 1810                                                                     |  |
|         | Author: Dansk Slægtsforskning                                                                                                    |  |
|         | Slægtsbog for efterkommere efter Kirsten Marie Knudsen, født 1822                                                                                  |  |
|         | Author: Dansk Slægtsforskning                                                                                                    |  |
|         | Slægtsbog for efterkommere efter Mourits Mortensen, født 1791                                                                                      |  |
|         | Author: Dansk Slægtsforskning                                                                                                    |  |
|         | Slægtsbog for efterkommere efter Peder Christensen, husmand og smed på Lindbjerg Mark,                                                             |  |
|         | Ølgod sogn, født 1837                                                                                                    |  |
|         | Author: Dansk Slægtsforskning /iki                                                                                                    |  |

Search Results for FamilySearch Catalog PRINT P Catalog Print List (0) Refine your search Part of Denmark, Ribe Denmark, Ribe, Ølgod Denmark, Ribe, Ølgod - Church records (2) · Denmark, Ribe, Ølgod - Civil registration (1) Denmark, Ribe, Ølgod, Borgerlige vielser, 1923-1960 Author: Danmark. Borgmesteren (Ølgod); Statens Arkiver (Danmark) Denmark, Ribe, Ølgod - Genealogy (6) Denmark, Ribe, Ølgod - Probate records (4) Skifteprotokoller 1683-1809 Author: Danmark. Øster Horne herreds provsti (Ribe) Skifteprotokoller 1719-1794 Author: Danmark. Ribe hospital gods (Ribe); Landsarkivet for Nørrejyland (Vibo Family History Center Skifteprotokoller, 1730-1850 Author: Danmark. Nørholm gods (Ribe); Landsarkivet for Sjæland Reset Skifteprotokoller, 1825-1860 Author: Danmark, Byret (Rømø): Danmark, Byret (Ølgod)

> så vil man få vist alle de bøger, hvori dette navn indgår, og ikke kun danske slægtsbøger, men bøger samlet og udarbejdet fra hele verden, søger du videre på en af de nævnte bøger, får du nøjagtig titel, forfatter, udgivelsesår, forlag og trykkeri.

> Herefter kan du så selv prøve at låne bogen på et af vore fine danske biblioteker, som f. eks. Frederiksberg Bibliotek og Det Kongelige Bibliotek

#### 26. My Source Box.

Denne funktion i FamilySearch kommer frem, nar man har fundet nogle oplysninger, som man vil gemme til senere brug. Det kan det være en meget nyttig måde at bogmærke eller gemme poster, som du finder til senere brug, så man ikke er nødt til at gentage søgninger for at finde og genbruge de kilder, du vil bruge til at dokumentere oplysninger om en slægtning. og derefter vedhæfter det til en person på anetavlen, eller gøre det på et senere tidspunkt.

|                                  |                                                            | <ul> <li>Add to My Source Box</li> <li>Go to My Source Box</li> </ul>  | Source Box                                                            |
|----------------------------------|------------------------------------------------------------|------------------------------------------------------------------------|-----------------------------------------------------------------------|
| Indk. 17 /10 193 <b>11</b> 4.    | Nr. 7091 193.                                              | Denmark, Copenhagen C<br>https://familysearch.org/<br>S9K%3A1589772445 | ity, Civil Marriages, 1739-1964, Inc<br>ark:/61903/3:1:3Q9M-C9TQ-K987 |
|                                  | Brudgom                                                    | Brud                                                                   |                                                                       |
| Fulde Navn.                      | Whiskian John Wills                                        | Aduluid Cicilie Toff                                                   |                                                                       |
| Fødselsdato og Fødested.         | 9/5- 1906 Slagelar                                         | 2912 1898 . Typekland.                                                 | Fød                                                                   |
| Livsstilling.                    | Baghinderunester.                                          | Tyucke                                                                 |                                                                       |
| Opholdssted.<br>(By, Gade, Nr.)  | Ochrigsgade 12 -                                           | Bohmensgerde 45 <sup>T</sup>                                           |                                                                       |
| Tidligere ægteskabelig Stilling. | Ugg                                                        | U. managaharanga angan                                                 | Tidlig                                                                |
| Attest efter § 22 udstedt den:   | Vielsen skal indgaas for:<br>Tinglæsning (Lywing) begært h | ox. al                                                                 | Attest                                                                |
| Dato for Tinglæsning (Lysning):  | Attest efter § 25 udstedt der<br>Vielsen fandt Sted for:   | 1:<br>den: 19///                                                       | Dato f                                                                |

#### 27 Indexering af genealogisk materiale,

<u>Nu er der blevet åbnet for, at man kan</u> begynde at indexere mange forskellige arkivalier. En rigtig god og gavnlig ide.

# Klik på "Start indexing".

# Klik på "Find a Project"

og følg menuern på hjem mesiden Alle data vil blive indtastet af 2 forskellige personer, samt af en korrekturlæser. Man tilmelder sig på hjemmesidens startside, under punktet "Indexing.

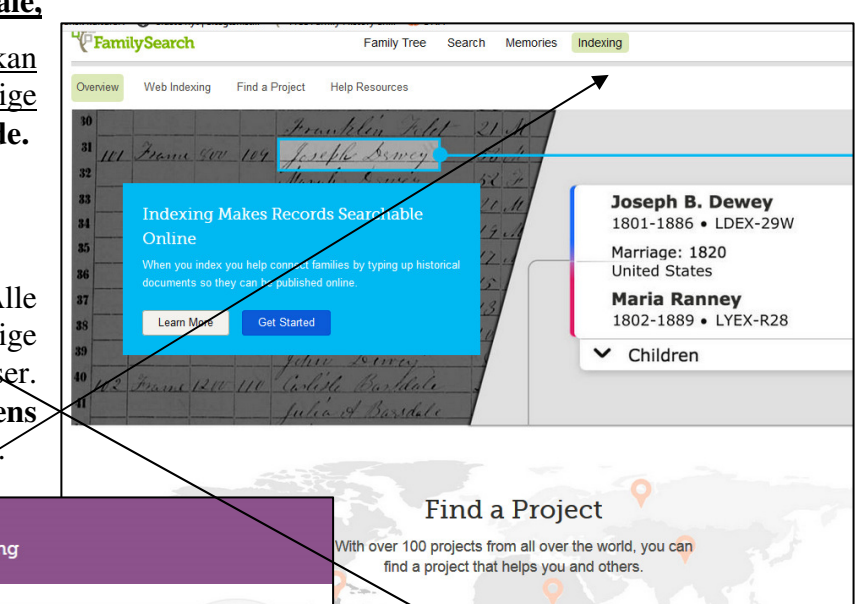

| NEW!                                                                                                    | Veb Indexing                                                                                                    | Find a Project<br>With over 100 projects from all over the world, you can<br>find a project that helps you and others. |
|----------------------------------------------------------------------------------------------------|----------------------------------------------------------------------------------------------------|----------------------------------------------------------------------------------------------------|
| To get started, follow these steps:<br>1. Go to the Web Indexing page<br>Start Indexing                     | Press face:     Andry Tree Sareth Mennem (Mennem (Mennem )      Manual Mennem (Mennem )      Manual Mennem (Mennem )      Manua      | Find a Project                                                                                                    |
| <ol> <li>If you are not already signed in, sign in with your<br/>Church or FamilySearch Account.</li> </ol> | 1         10         Maximum         A           10         Maximum         10         Maximum         A           10         Maximum         10         Maximum         A           10         Maximum         No         Maximum         No         No           10         Maximum         No         Maximum         No         No <td></td>                                                                                                    |                                                                                                    |
| <ol> <li>To find a project that interests you, click Find<br/>Batches, and then click Index.</li> </ol>     | Tape I fairer in a second second seco |                                                                                                    |
| Projects labeled with this icon are only available in the w indexing program.                               | eb                                                                                                    |                                                                                                    |

| Indholdsfortegnelse:                                             | Side: | Punkt: |
|------------------------------------------------------------------|-------|--------|
| 1. Ancestral Fill                                                | 3.    | 6.     |
| 2. Arkivalier fra hele verden,"Browse All Published Collections" | 14.   | 19.    |
| 3. Arkivalier, filmede, finde ved hjælp FamilySearch Catalog     | 19.   | 25.    |
| 4. Danske kirkebøger og Borgerlige vielser mm.                   | 14.   | 20-21. |
| 5. Family Tree. Den specielle side under FamilySearch.           | 6.    | 11.    |
| 6. Family Tree. Indsætte billeder på denne side.                 | 8.    | 13.    |
| 7. Family Tree. Rette eller tilføje data                         | 11.   | 16.    |
| 8. Family Tree. Søgning i denne side.                            | 7.    | 12.    |
| 9. Family Tree, "Udskrifter fra FamilySearch."                   | 12.   | 17.    |
| 10. FamilySearch Catalog                                         | 17.   | 25.    |
| 11. Godsarkivalier, danske (Estate Records)                      | 15.   | 22.    |
| 12. Hammerum-Herred.dk, privat hjemmeside                        | 13.   | 18.    |
| 13. Indsende data/Cedcom file, Gemme din slægtsforskning.        | 5.    | 10.    |
| 14. Indexering af genealogisk materiale, nu er danske med.       | 19.   | 27.    |
| 15. Mormonkirkens Centre                                         | 20.   | 28.    |
| 16. My Source Box, (sætte bogmærker).                            | 18.   | 26.    |
| 17. Pedigree Ressource File,                                     | 3.    | 7.     |
| 18. Photo, indsætte billeder.                                    | 9.    | 13.    |
| 19. Photo, oversight over egne billeder                          | 10.   | 15.    |
| 20. Registrering                                                 | 2.    | 2.     |
| 21. Start søgning ved at vælge "Record",                         | 2.    | 4.     |
| 22. Start søgning ved at vælge "Genealogies"                     | 3.    | 5.     |
| 23. Søgning af billeder og dokumenter under "Memories            | 9.    | 14.    |
| 24. USA, Arkivalier, diverse.                                    | 16.   | 23.    |
| 25. USA, Folketællinger.                                         | 17.   | 24.    |

#### 28. Mormonkirkens Slægtshistorisk Center.

Hvad kan jeg bruge disse arkiver til? og hvad kan jeg finde derinde? Det er de 2 spørgsmål de fleste slægtsforskere stiller, når de hører om, eller besøger et af Mormonkirkens Slægtshistoriske Centre. De spørgsmål har jeg selv fået stillet mange gange, og da det er umuligt på 5-10 minutter at give et nogenlunde ordentligt svar, har jeg derfor besluttet at skrive denne vejledning. I den vil jeg forsøge at gennemgå nogle af de mange forskellige registraturer og andre materialer der findes derinde, og som står til de besøgendes rådighed og hvad man kan finde i disse. Jeg forventer ikke at I skal kunne huske alt, men betragt biblioteket som et tilbud, på lige fod med alle andre arkiver. Eller som et "leksikon" I kan bruge, hvis I får lyst dertil.

I vore Centre er registraturerne til alle de affotograferede arkivalier til stede, men kun en lille del af selve filmene. De øvrige kan bestilles hjem fra USA. På kirkens hovedbibliotek i Salt Lake City er alle film tilstede, og dette benytter ca. 13.000 mennesker sig dagligt af. 80% af dem er ikke medlemmer af vor kirke, så de er virkelig tilgængelige for alle. I denne artikel vil jeg kun kort fortælle lidt om de vigtigste grupper.

**I.G.I. International Genealogical Index.** Denne gruppe er overgået til søgning på FamilySearch. Hjemmeside. undtagelse er dog Tyskland, her er hele landet taget under et sammen med det tidligere Østtyskland. De samme oplysninger som er på disse kort findes også på computeren.

#### Lokalitykortene, (Family History Catalog). Findes nu på FamilySearch hjemmeside, så der vil de fleste søge

Dette er den anden meget vigtige store gruppe, i denne kan man finde alle de arkivalier, der er filmet af Mormonkirkens fotografer. Når en slægtsforsker normalt går på arkivet, er mange af os vel nok lidt usikre i vor viden om, hvad der findes og ikke findes, og bruger derfor de arkivgrupper, vi bedst kender, så som kirkebøger og folketællinger. Men ved at bruge disse kort får man en oversigt over et stort antal andre arkivalier, som også kan benyttes i vor forskning, som f.eks., godsarkivalier, amts og herredsarkivalier.

1. I begyndelsen af hvert lands kort, findes en oversigt over de lokaliteter der er filmet arkivalier fra Ved at

se her først, får du den rigtige indgang, til at finde det sogn, amt eller herred som du ønsker at forske i. Det er vigtigt at se godt efter, både under sogn og amt og land.

<u>2.</u> Under sognet finder du de mest almindelige arkivalier, som gælder for det pågældende sogn, så som kirkebøger, skifter og godsarkivalier.

<u>3.</u> Under amtet finder du folketællinger, lægdsruller, dødsattester, pasprotokoller, skolearkivalier og mange andre amtsog herredsarkivalier. Men husk selv at studere disse lokalitikort grundigt, se både under sogn og amt,

<u>4.</u> Som et eksempel vil jeg nævne skifterne. Dem bruger mange heldigvis, men mange har også svært ved at finde ud af, helt præsis hvilket gods deres forfædres gård eller hus har hørt under. På disse kort er det meget lettere, da der inden for hver enkelt sogn, er nævnt alle de godser og andre myndigheder, som ejede jord eller hus i det pågældende sogn. Desuden en oversigt over alle de øvrige steder de pågældende godser ejede jord, så man på den måde kan se, inden for hvilke sogne ens forfædre muligvis har flyttet rundt. Husk menneskene var jo bundet til godset, og ikke til sognet. Al jord var dog ikke ejet af Godser, så derfor er der også andre former for skifter, nogle står under amterne.

5. Sønderjylland har altid vært et lidt speciel. Husk i Sønderjylland var det ikke lovbefalet at indføre dåb og vielser i kirkebøgerne, derimod var det lov at blive indført i civilregistraturen, og denne er flere steder filmet op til 1930-1950.

<u>6.</u> Udover Danmarks grænser, er der også meget at finde, f.eks. er en stor del af Berlins Kirkebøger fra ca. 1650 til 1875, blevet affilmet af Mormonkirken i årene 1934-36, altså før Anden Verdenskrigs begyndelse. Det samme gælder for mange andre tyske byer. Dette er for mig personlig en fantastisk ting. Kirken kunne jo lige så godt have begyndt sin filmatisering i Skandinavien! eller i et hvilket som helst andet land. Mange af disse tyske arkivalier er jo desværre blevet ødelagt under krigen og findes ikke mere. I Schleswig-Holstein, hvor kirkebøgerne for en stor del ligger ude i de små præstegårde, er en del af dem allerede filmet, men kirken er atter i gang i dette område, i håb om at disse bøger kan blive til glæde for forskere over hele verden, som har rødder i dette område.

#### Færdigtrykte og udgivne Slægtsbøger og anden litteratur.

Der findes også fine oversigter over dette materiale, både under lokalitikortene, og i en hel kasse for sig selv. Nogle af bøgerne er blevet affilmet andre ikke endnu. Men har man først fundet en bog af interesse, kan man bagefter selv gå på jagt efter den på andre arkiver, ikke at forglemme Frederiksberg Bibliotek, der har en meget fin samling af stamtavler, slægtsbøger og andre ting der kan have interesse for en slægtsforsker.

<u>Computeren.</u> På mange af vore Centre er der desuden adgang til at søge på en computer, men hver person har en begrænset til rådighed. Åbningstiden er forskellig på de forskellige Centre. I København er åbningstiden tirsdag, fra kl. 15.00 til 20.00. Der vil altid være hjælpere tilstede, så man behøver ikke selv at have kendskab til en computer.